## **View Advisors**

**Purpose:** Use this document to reference how to view the advisors through the Academic Progress tile on the ctcLink Student Homepage.

Audience: Students; Student Services staff.

## **View Advisors**

## Navigation: Student Homepage

- 1. Select the **Academic Progress** tile.
- 2. The Academic Progress Summary page displays.
- 3. Confirm the **Institution** and **Career** in the top-left corner of the screen.
  - If desired select the **Change** button. If another Institution or Career value is selected, the page is refreshed.
- 4. Select the **Advisors** menu button on the left side of the screen.
- 4. A list of assigned advisors displays.
- 5. View the advisor contact information. If the advisor has an email address, a link to create an email will be available.
- 6. Select the **Student Homepage** button at the top-left of the page to be returned to the Student Homepage.

## Process complete.

Please get in touch with your college if you require immediate assistance with ctcLink.
Check out the contact information and highlights for each community and technical college.